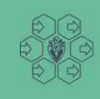

Wydział Zarządzania Politechnika warszawska

## APD (Archiwum Prac Dyplomowych) USOS Instrukcja dla Promotora

Politechnika Warszawska

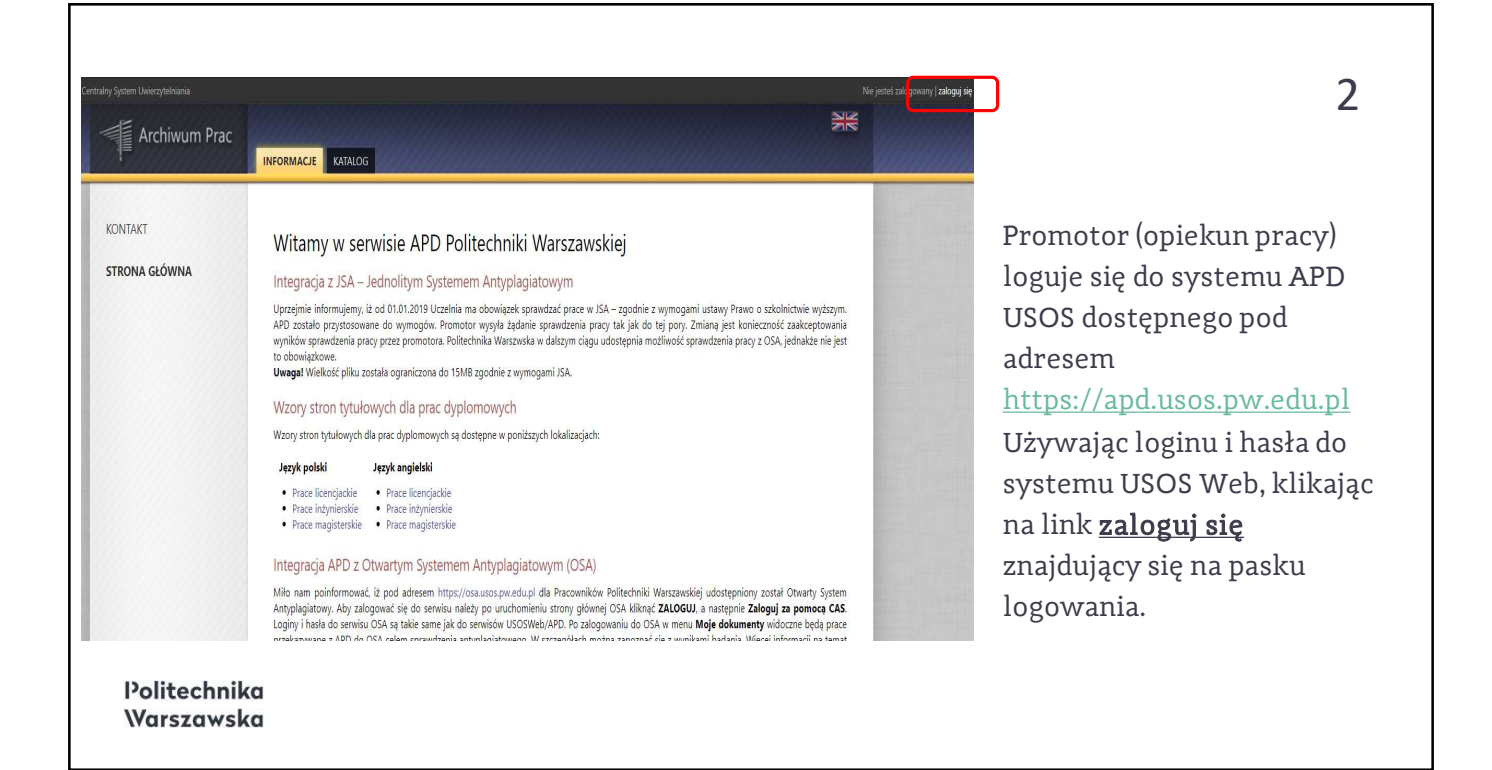

| Loyowanie                  |                                       | SSS              | ZIK Eligiisii | <b>3</b><br>W formularzu logowania                                                     |
|----------------------------|---------------------------------------|------------------|---------------|----------------------------------------------------------------------------------------|
|                            | Identyfikator<br>Hasło<br>Zaloguj się | Ustaw nowe hasło |               | Promotor wprowadza<br><b>Identyfikator</b> i <b>Hasło</b> oraz<br>klika <b>ZALOGUJ</b> |
|                            | Potrzeb                               | ujesz pomocy?    |               |                                                                                        |
| Politechnika<br>Warszawska |                                       |                  |               |                                                                                        |

|                                                                                 | _                                                                                                    | -                                       |  |
|---------------------------------------------------------------------------------|----------------------------------------------------------------------------------------------------|-----------------------------------------|--|
| Moje prace i zadania                                                            |                                                                                                    |                                         |  |
| Ta strona zawiera podgląd Twoich<br>egzaminów. Prace i zadania pogr<br>(więcej) | n prac (lewa kolumna), zadań (prawa kolumna) oraz nadchodzących<br>upowane są w zależności od Twojej roli i rodzaju czynności do wykonania. |                                         |  |
| Prace dyplomowe                                                                 | Zadania                                                                                                    |                                         |  |
| PROMOTOR                                                                        | ZAAKCEPTUJ DANE                                                                                                    |                                         |  |
| Projekt wdrożenia                                                               | Analiza i ocena wdrożenia narzędzi Lean                                                                                                    | Analiza i ocena wdrożenia narzędzi Lean |  |
| Projekt aplikacji                                                               |                                                                                                    |                                         |  |
| Projekt aplikacji mobilnej                                                      | Po zalogowaniu do sys                                                                                                    | stemu APD                               |  |
|                                                                                 | Promotor klika w tytuł                                                                                                    | ł pracy dyplomowej                      |  |
| pokaż wszystkie                                                                 | w mihmuoo Zadania                                                                                                    |                                         |  |

| € wróć do poprzedniej stror<br>Status pracy                  | y                                                                                                    | 5                                                                                                    |
|--------------------------------------------------------------|----------------------------------------------------------------------------------------------------|----------------------------------------------------------------------------------------------------|
| Autor pracy<br>Wpisywanie danych pracy<br>PRZEKAŻ DO POPRAWY | Autor pracy     Przesyłanie plików z pracą     Pomotor     Akceptacja danych     Przesyłanie recenzji     Przeskaż po wpisania recenzji     Przeskaż po wpisania recenzji     ZzKAż po porkawy | <ul> <li>Promotor weryfikuje:</li> <li>Streszczenie w języku polskim i angielskim</li> </ul>              |
| Informacje o pracy                                           |                                                                                                    | • Słowa kluczowe w języku                                                                                 |
| Język pracy:                                                 | polski [PL]                                                                                                    | polskim i angielskim                                                                                      |
| Tytuł:                                                       | Analiza i ocena wdro:<br>I Analysis and evaluati                                                                                                    | <ul> <li>Plik z pracą pod<br/>względem:</li> <li>Spełnienia wymogów</li> </ul>                            |
| Autor:                                                       | magister na kierunku: Zarządzanie na programie 1170-NSP-ZA 🥥 Władomość do autorów<br>Data egzaminu dyplomowego: brok                                                                           |                                                                                                    |
| Promotor pracy:                                              |                                                                                                    | formalnych                                                                                                |
| Jednostka organizacyjna:                                     | Wydział Zarządzania                                                                                                    | <ul> <li>Zgodności nazwy pliku<br/>z regulaminem<br/>dyplomowania WZ PW</li> <li>Wymik raportu</li> </ul> |
|                                                              | Tematem niniejszej pracy jest analiza i ocena wdrożenia narzędzi Lean                                                                                                    |                                                                                                    |
| Politechniko<br>Warszawsko                                   |                                                                                                    | antyplagiatowego JSA                                                                                      |

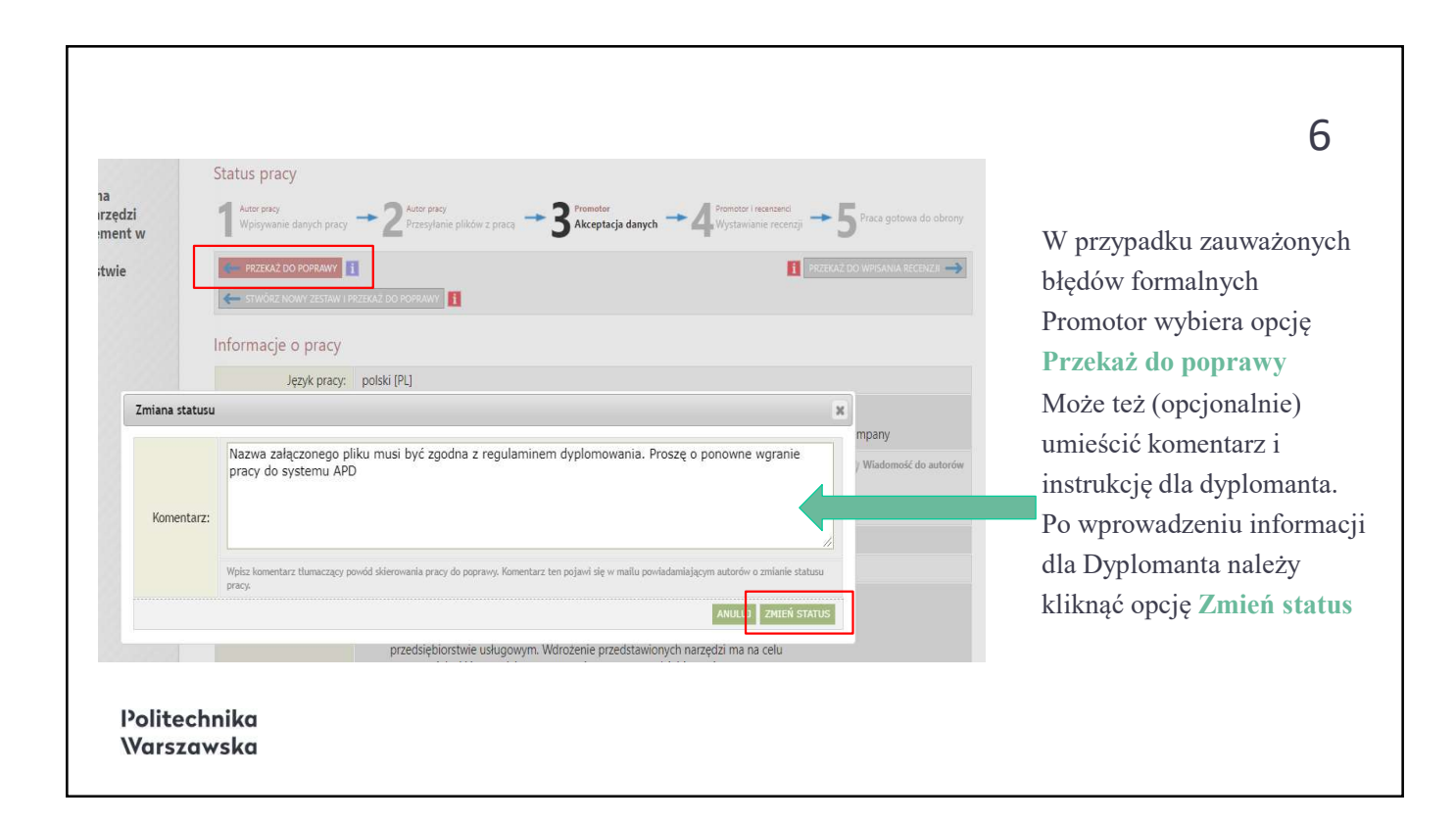

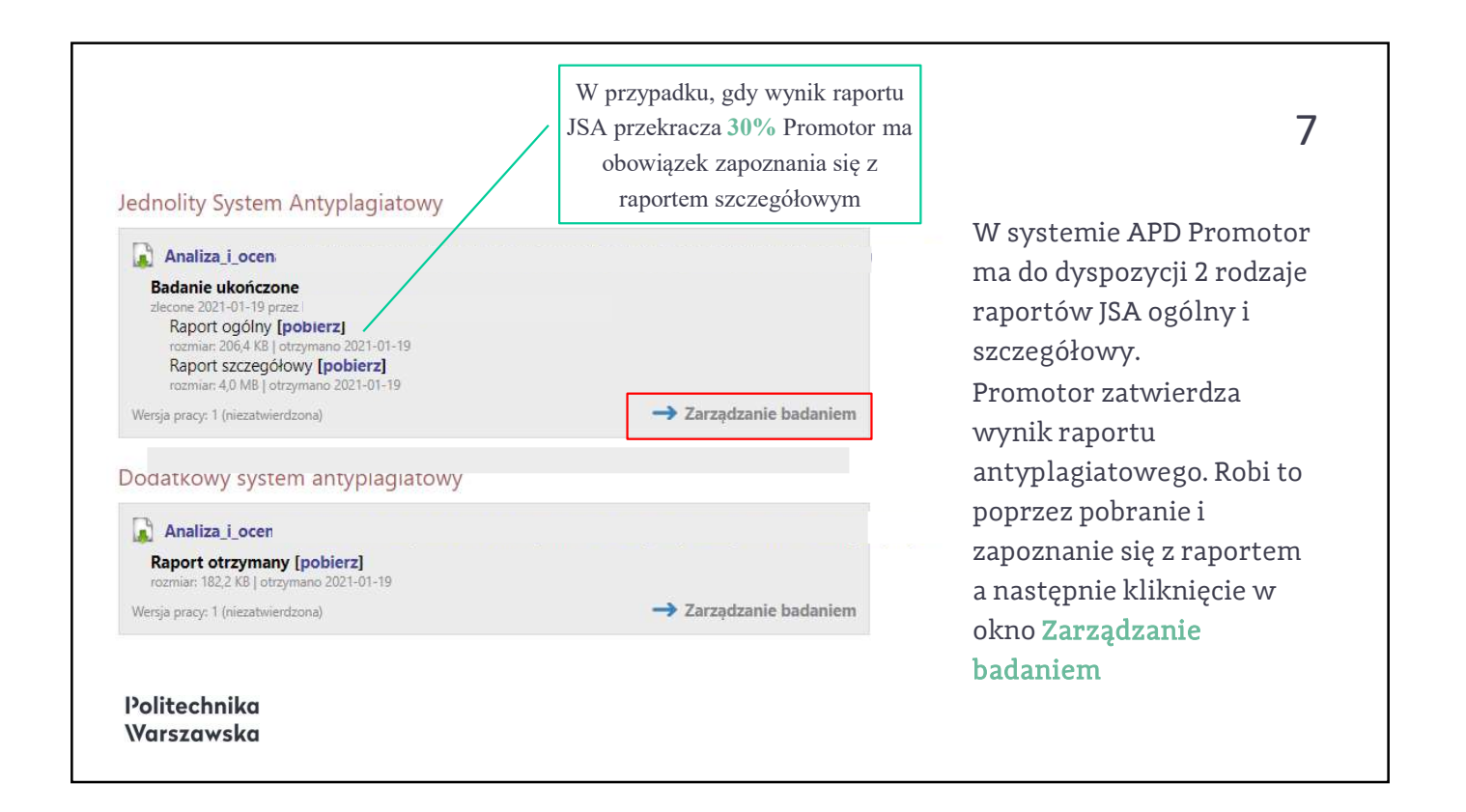

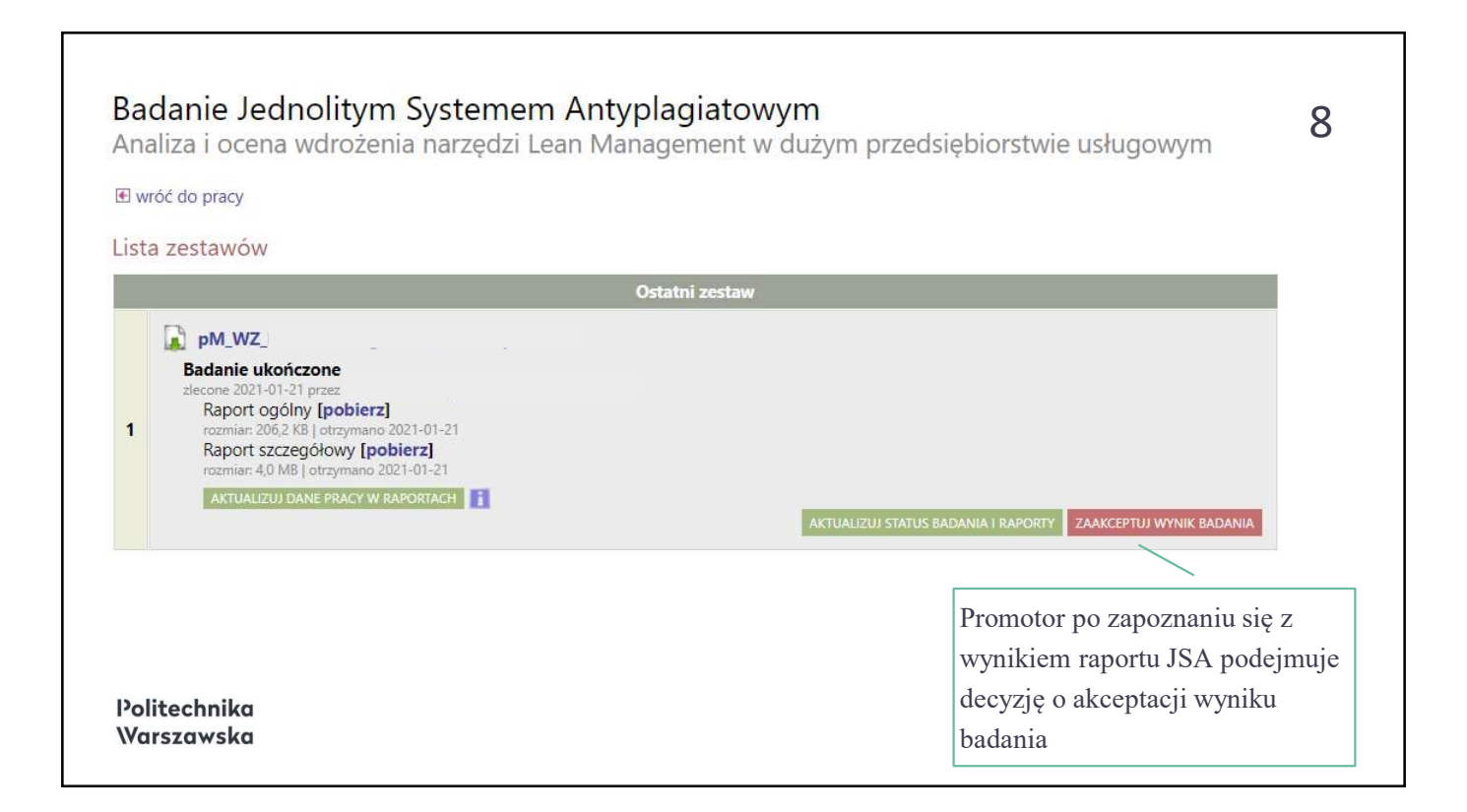

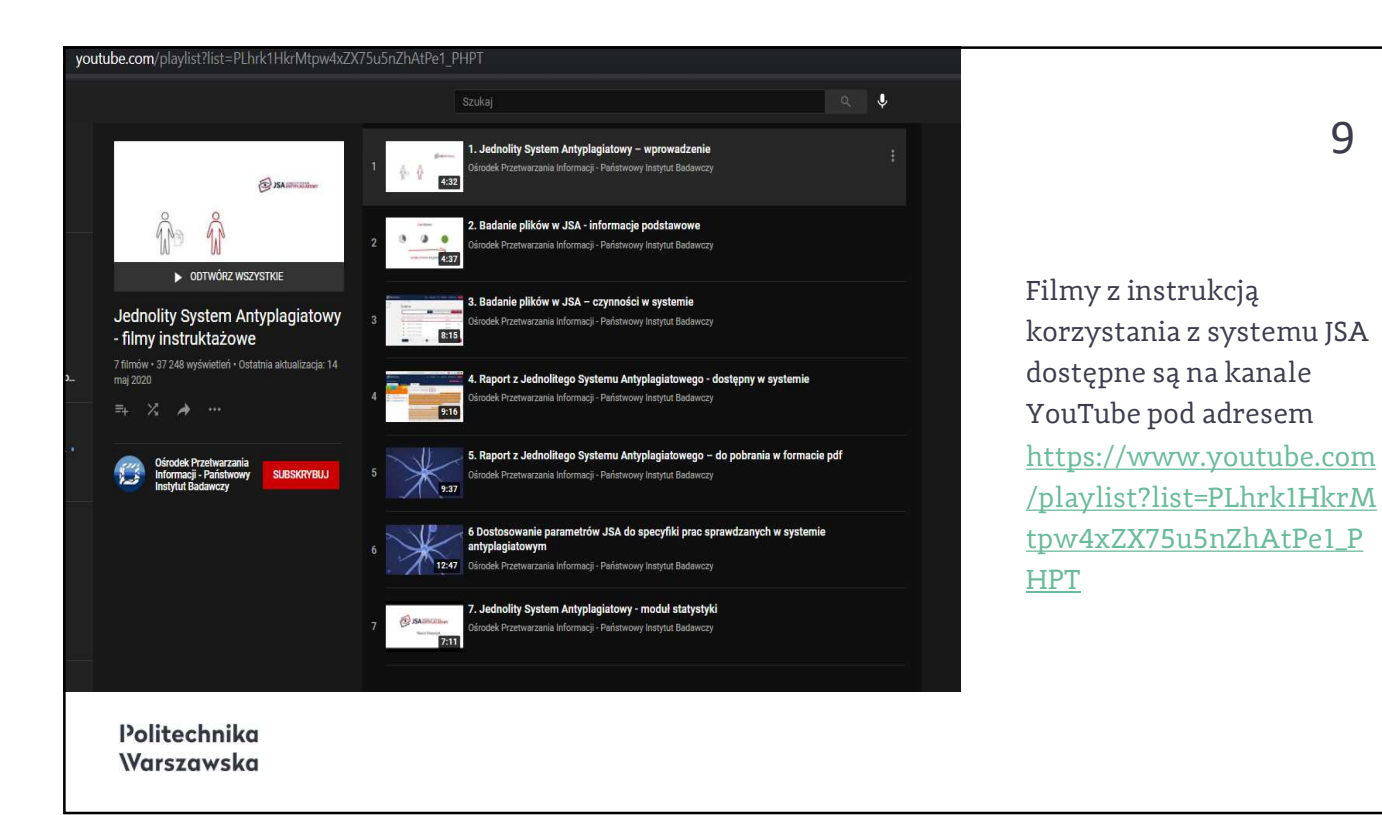

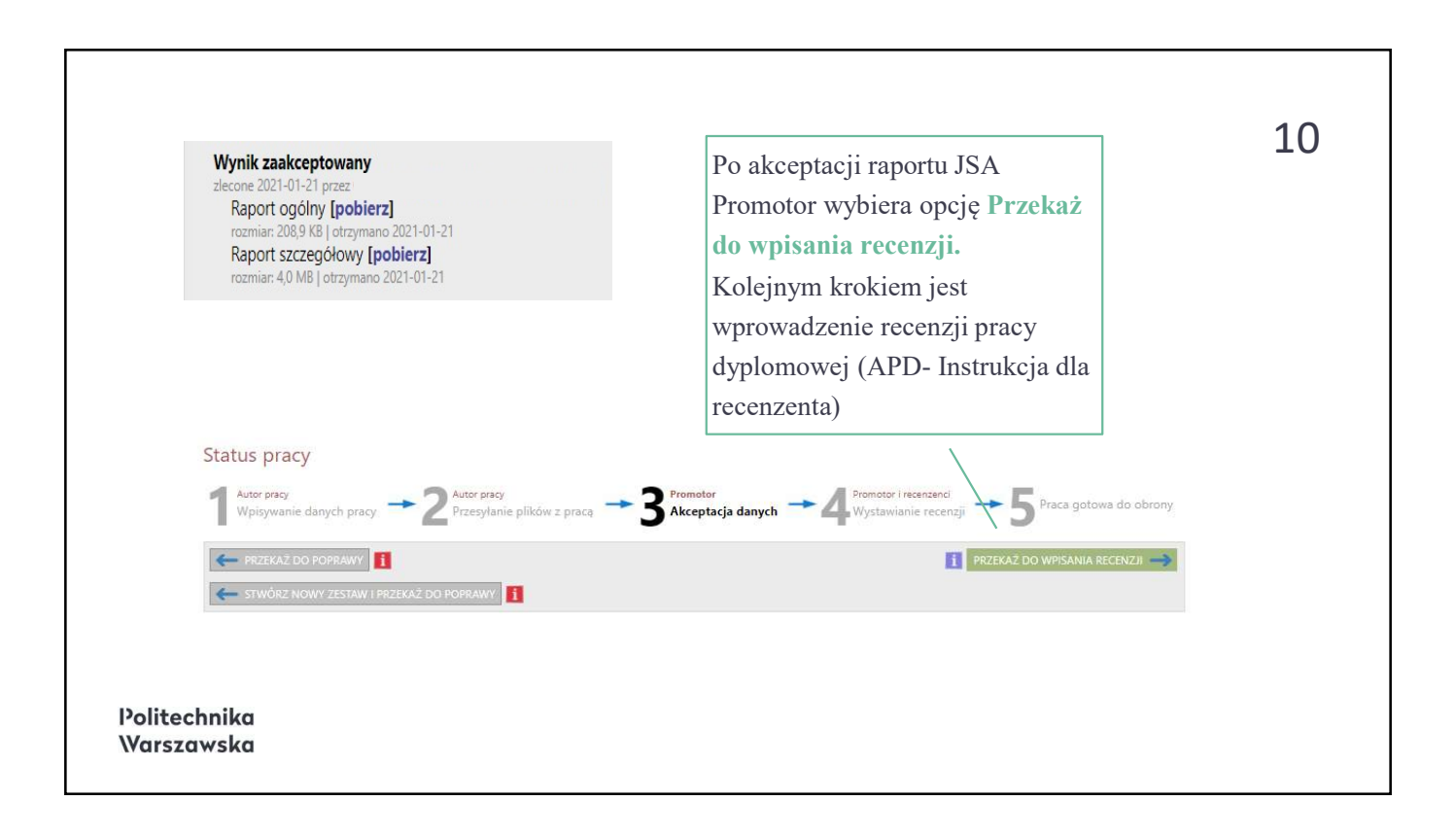